# ةكبشلا ةرادإ لوكوتورب تادادعإ نيوكت ةلسلسلا نم هجوم ىلع (SNMP) طيسبلا RV34x

# فدەلا

فاشكتساو ةكبشلا ةرادإل (SNMP) طيسبلا تاكبشلا ةرادإ لوكوتورب مادختسإ متي نيجمانرب ةدعاسمب اهتكراشمو اهنيزختو SNMP تالجس .اهتنايصو اهحالصاو ءاطخألا ىلع لمعي ليكوو ةرادإلا ةزهجأ ىلع لمعي يذلا (NMS) ةكبشلا ةرادإ ماظن :نييسيئر 3. و 2 و 1 تارادصإلا SNMP لوكوتورب RV34x ةلسلسلا نم مجوم معدي .ةرادملا ةزهجألا

طقف لمعيو ةنيعم فئاظو ىلإ رقتفي يذلا SNMP نم يلصألا رادصإلا وه v1 SNMP رايتخإ بجي 1. رادصإلا نم انسحم اراركت SNMP v2 دعي امنيب TCP/IP، تاكبش ىلع SNMP v3 و SNMPv2c وأ SNMPv1 مدختست يتلا تاكبشلل طقف v2c و sNMP v1 مريخاست يتلا الكبش لوطقف sv2c و v2 SNMP v1 مجو يلعو .bv2 و v2 و SNMP v1 لكاشم نم ديدعلا جلاعيو SNMP لوكوتوربل رايعم ثدحأ sv2c و 1 نيترتفلا نم ةينمألا فعضلا طاقن نم ديدعلا جمانربلا اذه جلاعي ،صوصخلا .عئاش دحاو SNMP v3 رايعم يل لوقت نام ديدول جمانربلا اذه جلاعي ما

ادادعإ نيوكت ةيفيك لاقملا اذه حرشي RV34x. تادادع التيوكت تيفيك لاقملا

# قيبطتلل ةلباقلا ةزهجألا

• RV34x Series

# جماربلا رادصإ

• 1.0.1.16

## RV34x ةلسلسلا نم مجوم ىلع SNMP تادادعإ نيوكت

#### SNMP تادادعإ نيوكت

هجوملا يف بيولا ىلا ةدنتسملا ةدعاسملا ةادألا ىلا لوخدلا ليجستب مق 1 ةوطخلا **ماظنلا نيوكت** رتخاو SNMP.

| Ŧ | System Configuration |
|---|----------------------|
|   | Initial Setup Wizard |
|   | System               |
|   | Time                 |
|   | Log                  |
|   | Email                |
|   | User Accounts        |
|   | User Groups          |
|   | IP Address Group     |
|   | SNMP                 |
|   | Discovery-Bonjour    |
|   | LLDP                 |
|   | Automatic Updates    |
|   | Service Management   |
|   | Schedule             |
|   |                      |

ددح .2 ةوطخلا SNMP درايتخال اقناخ ددح .2 ةوطخلا SNMP.

## SNMP Enable:

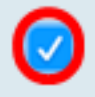

تنرتناك ددح (يرايتخا). 3 ةوطخلا تن من من عن عن عن عن ال الله الله عن عن عن عن الله عن الله عن الله عن الله عن ع ترادإ لثم قرادإلا تاقيبطت لللخ نم قكبشلا جراخ دمتعملا مدختسملا لوصوب حامسلل قكبش Cisco.

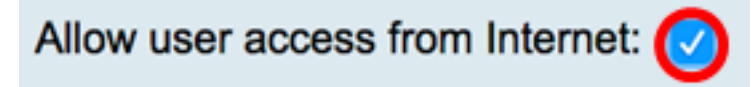

VPN ةكبش نم لوصولاب مدختسملل حامسلا رايتخالاا ةناخ ددح (يرايتخ!) .4 ةوطخلا قكبش نم هب حرصملا لوصولاب حامسلل

Allow user access from VPN:

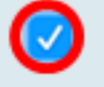

ةوطخلاا . يە تارايخا ،رادصإ ترتخا ،رادص قلىسىنەلا قەئاقلا نە .5 قوطخلا . يە تارايخلا:

- . عمتجملا لسالسل اماع اصن مدختسي .انامأ لقألا رايخلا ٧١ •
- v2c معد نمضتي SNMPv2c مرفوت يذلا نسحملا عاطخألاا ةجلاعم معد نمضتي v2c دحاو أطخ زمر لالخ نم عاطخألاا عاونأ عيمج نع غالبإلاا متي ؛عاطخألاا نم ةفلتخم عاونأ زيمت يف
- ةعومجملاو مدختسملل ةقداصم ةيجيتارتسإ دادعإ هيف متي نامأ جذومن وه SNMPv3 v3 جذومن لخاد هب حومسملا نامألا ىوتسم وه نامألا ىوتسم .مدختسملا اهيف دجاوتي يتلا

دنع اهمادختسإ متي يتلاا نامألا ةيلآ نامألا يوتسمو نامألا جذومن نيب عمجلا ددجي بنامألا sNMP. ةمزح ةجلاعم

.v2c رايتخإ متي ،لاثملا اذه يف **:ةظحالم** 

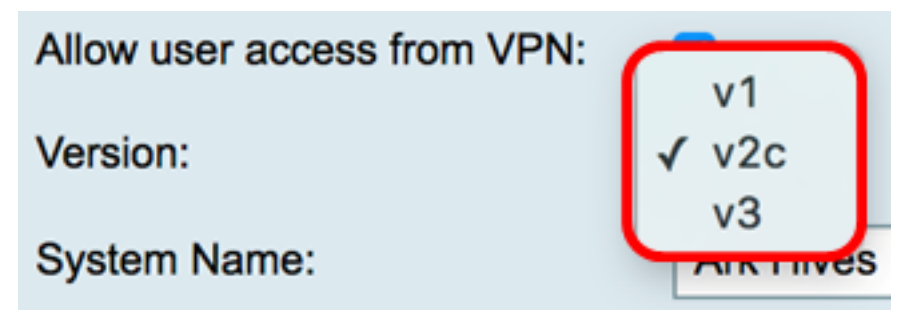

تاقيبطت يف لهسأ فيرعت لجأ نم هجوملل مسا لخدأ ،*ماظنلا مسا* لقح يف .6 ةوطخلا ةكبشالا ةرادا.

ماظنلل مساك ArkHives مادختسإ متي ،لاثملا اذه يف **:ةظحالم**.

System Name:

ArkHives

مادختساب فيرعتال لوؤسم وأ درف مسا لخدأ ،*ماظناا لاصتا ةەج* لقح يف .7 ةوطخلا .ئراوطاا ةلاح يف ەجوماا

ماظنلل لاصتا ةەجك حون مدختسي ،لاثملا ليبس ىلع **:ةظحالم**.

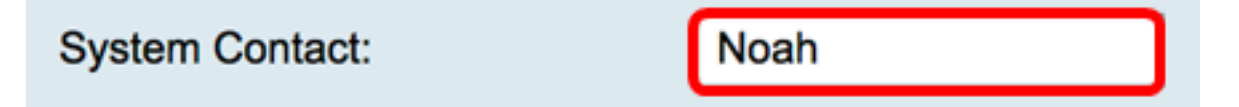

ِ ةلكشملا عقوم ديدحت لعجي اذهو .هجوملا عقوم لخدا ،*ماظنلا عقوم* لقح يف .8 ةوطخلا لوؤسملل ةلوەس رثكا.

.ماظنلل عقومك FloodPlans مادختسإ متي ،لاثملا ليبس ىلع **:قطحالم** 

System Location:

FloodPlains

.5 ةوطخلا يف هرايتخإ مت يذلا SNMP رادصإ قوف رقنا ،نيوكتلا ةعباتمل

- v2c وأ SNMP 1 نىوكت •
- <u>SNMP v3 نىوكت</u>

#### v2c وأ SNMP 1 نىوكت

لقح يف SNMP عمتجم مسا لخدأف ،5 ةوطخلا يف SNMP v2c رايتخإ مت اذإ .1 ةوطخلا ممادختسإ متي طقف ةءارقلل عمتجم ءاشنإب موقي وهو .*عمتجملا ىلع لوصحلا* عمتجملا ةلسلس قباطتت نأ بجي .SNMP ليكوب ةصاخلا تامولعملا ىلإ لوصولل زاهج يلع عمتجملا ةلسلس عم لسرملا لبق نم ةلسرملا بلطلا ةمزح يف ةلسرملا ةماع يه طقف ةءارقلل ةيضارتفالا ةلسلسلا. ليكولا.

اذه يف طقف تامولعملا دادرتسا ةطلس طقف ةءارقلل رورملا ةملك حنمت **:ةطحالم** 

## Get Community:

pblick

عمتجم مسا لخدأ ،*عمتجملا نييعت* لقح يف .2 ةوطخلا ليكوب ةصاخلا تامولعملا ىلإ لوصولل ەمادختسا متي يذلا ةباتكلاو ةءارقلل مسا اذه .اذه عمتجملا مساب اهسفن فرعت يتلا ةزهجألا نم طقف تابلطلا لوبق متي مسا اذه .اذه عمتجمل مساب اهسفن فرعت يتلا ةزهجألا نم طقف تابلطل مت

بنجتل اصيصخت رثكأ ءيش ىلإ رورملا تاملك نم لك رييغت نسحتسملا نم **:قظحالم** ودابيرب تلمعتسا ،لاثم اذه يف .ءابرغلا نم نامألا موجه.

## Set Community:

pribado

ةعباتملاب مق .حاجنب v2 وأ SNMP v1 تادادعإ نيوكت نم نآلاا تيەتنا دق نوكت نأ بجي <u>ةمئالمل</u>ا <u>نيوكت</u> ةقطنم ىلإ.

### <u>SNMP v3 نيوكت</u>

مدختسملا مسا ةقطنم يف يكلسال رز قوف رقناف ،3x SNMP رايتخإ مت اذإ .1 ةوطخلا يه تارايخلا .لوصو زايتما رايتخال:

- طقف ةءارقلا تازايتما فيض •
- ةباتكلاو ةءارقلا تازايتما لوؤسم •

فيض رايتخإ متي ،لاثملا اذهل **:ةظحالم**.

هقوف رقنلاا مت يذلا رزلا ىلع ءانب زايتمالا عون لوصولا زايتما ةقطنم رهظت.

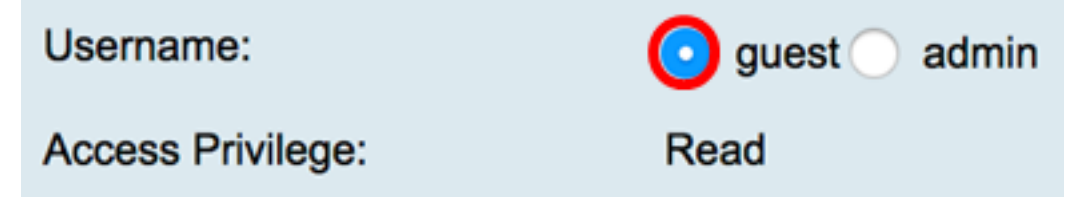

ةقيرط رايتخال ةقداصملا ةيمزراوخ ةقطنم يف رايتخإ رز قوف رقنا .2 ةوطخلا يه تارايخلا .ةقداصملل SNMP ليمع اهمدختسيس:

• none — مدختسملا ةقداصم مادختسإ متي ال.

- MD5 بلطتي .ةقداصملل تب 128 ةئزجت ةميق مدختست 5 ةلاسرلا صخلم ةيمزراوخ رورم ةملكو مدختسم مسا.
- اهنع جتني هاجتإلا ةيداحاً ةئزجت ةيمزراوخ يه (SHA-1) ةنمآلا ةئزجتلاً قيمزراًوخ SHA MD5. نم اناماً رثكاً هنكلو ،MD5 نم أطبأ لكشب باسحلاب 1-SHA موقي .تب 160 صخلم

.MD5 رايتخإ متي ،لاثملا اذهل **:ةظحالم** 

| Authentication Algorithm: |  |
|---------------------------|--|
| Authentication Password:  |  |
| s                         |  |

.<u>ةمئالملا نيوكت</u> ةقطنم ىلإ يطختلاب مقف ،ءيش ال ترتخأ اذإ **:ةظحالم** 

رورم ةملك لخدأ ،*ةقداصملا رورم ةملك* لقح يف .3 ةوطخلا.

| Authentication Algorithm: | None O MD5 SHA1 |
|---------------------------|-----------------|
| Authentication Password:  | ·····           |

ةيفيك رايتخإ رز قوف رقنا ،ريفشتلا ةيمزراوخ ةقطنم يف (يرايتخإ) .4 ةوطخلا يه تارايخلا .SNMP تامولعم ريفشت:

- none الإيطختلاب مقف ،ةوطخلا هذه رايتخإ مت اذإ .ريفشت مادختسإ متي ال <u>ةمئالملا نيوكت</u>.
- ، ادج ةنمآ ريغ يەو تب-56 ريفشت ةقيرط وە (DES) تانايبلا ريفشت رايعم DES ةقباسلا تارادصإلا عم قفاوتلل ةبولطم نوكت دق اەنكلو.
- رورم ةملك رفوت مزلي ،رايخلا اذه رايتخإ ةلاح يف .(AES) روطتملا ريفشتلا رايعم ريفشت.

لاثملا اذهل DES رايتخإ متي **:ةظحالم**.

| Encryption Algorithm: | None DES AES |
|-----------------------|--------------|
| Encryption Password:  |              |

ة ملك ريفشتلا يف ةملك ريفشت ،نوكي AES وأ DES ترتخأ نإ (يرايتخإ) .5 ةوطخ لخدي bes دي لاجم.

| Encryption Algorithm: | ○ None • DES ○ AES |
|-----------------------|--------------------|
| Encryption Password:  |                    |

ىلإ نآلا لقتنا .حاجنب SNMP v3 تادادعإ نيوكت نم نآلا تيەتنا دق نوكت نأ بجي <u>مَعْالَمِلا نيوكت</u> ةقطنم.

#### <u>ةمئالملا نيوكت</u>

يذلا IPv6 ناونع وأ IPv4 ناونع لخدأ ،*ةمئالملا يقلتمل IP ناونع* لقح يف 1. ةوطخلا لئاسر ملتسيس SNMP.

.192.168.2.202 مادختسإ متي ،لاثملا اذهل **:ةظحالم** 

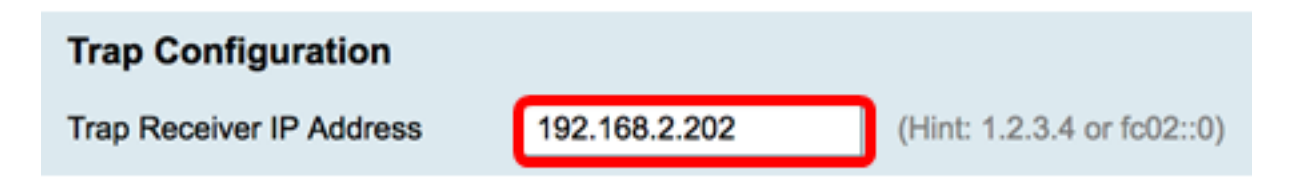

ذ*ف*نم لقح يف (UDP) مدختسملا تانايب ططخم لوكوتورب ذفنم مقر لخداً .2 ةوطخلا تابلط ىلع لوصحلل ذفنملا اذه نم SNMP ليمع ققحتي .*ةمئالملا لبقتسم* لوصولا.

.161 مادختسإ متي ،لاثملا اذهل **:ةظحالم** 

| Trap Receiver Port            | 161    |               |
|-------------------------------|--------|---------------|
| . <b>قبطي</b> ةقطقط .3 ةوطخلا |        |               |
| Trap Configurat               | tion   |               |
| Trap Receiver IP A            | ddress | 192.168.2.100 |
| Trap Receiver Port            |        | 161           |
| Apply                         | Cancel |               |

#### SNMP

| Success. To permanently save the configuration. Go to Configuration Management page or click Save icon. |                                          |  |  |  |  |
|----------------------------------------------------------------------------------------------------|------------------------------------------|--|--|--|--|
| SNMP Enable:                                                                                            |                                          |  |  |  |  |
| Allow user access from Internet                                                                         |                                          |  |  |  |  |
| Allow user access from VPN:                                                                             |                                          |  |  |  |  |
| Version:                                                                                                | <b>v3 \$</b>                             |  |  |  |  |
| System Name:                                                                                            | Ark Hives                                |  |  |  |  |
| System Contact:                                                                                         | Noah                                     |  |  |  |  |
| System Location:                                                                                        | FloodPlains                              |  |  |  |  |
| Username:                                                                                               | <ul> <li>guest ○ admin</li> </ul>        |  |  |  |  |
| Access Privilege:                                                                                       | Read                                     |  |  |  |  |
| Authentication Algorithm:                                                                               | None O MD5 SHA1                          |  |  |  |  |
| Authentication Password:                                                                                |                                          |  |  |  |  |
| Encryption Algorithm:                                                                                   | O None O DES AES                         |  |  |  |  |
| Encryption Password:                                                                                    | ••••••                                   |  |  |  |  |
|                                                                                                    |                                          |  |  |  |  |
| Trap Configuration                                                                                      | Trap Configuration                       |  |  |  |  |
| Trap Receiver IP Address                                                                                | 192.168.2.100 (Hint: 1.2.3.4 or fc02::0) |  |  |  |  |
| Trap Receiver Port                                                                                      | 161                                      |  |  |  |  |
|                                                                                                    |                                          |  |  |  |  |
| Apply Cancel                                                                                            |                                          |  |  |  |  |

ظفح/خسن ةحفص ىلإ لقتنا ،مئاد لكشب نيوكتلا ظفحل (يرايتخإ) .4 ةوطخلا ةحفصلا نم يولعلا ءزجلا يف زمرلا قوف رقنا وأ نيوكتلا.

ةلسلسلا نم مجوم ىلع حاجنب SNMP تادادعإ نيوكت نم نآلا تيەتنا دق نوكت نأ بجي RV34x.

ةمجرتاا مذه لوح

تمجرت Cisco تايان تايانق تال نم قعومجم مادختساب دنتسمل اذه Cisco تمجرت ملاعل العامي عيمج يف نيم دختسمل لمعد يوتحم ميدقت لقيرشبل و امك ققيقد نوكت نل قيل قمجرت لضفاً نأ قظعالم يجرُي .قصاخل امهتغلب Cisco ياخت .فرتحم مجرتم اممدقي يتل القيفارت عال قمجرت اعم ل احل اوه يل إ أم اد عوجرل اب يصوُتو تامجرت الاذة ققد نع اهتي لوئسم Systems الما يا إ أم الا عنه يل الان الانتيام الال الانتيال الانت الما